### Ladda ner Zoom och installera

För att använda appen i telefon/på en surfplatta eller programmet på datorn behöver du **ladda ner Zoom**. Detta kan göras här: <u>https://zoom.us/support/download</u>

Nedladdningen börjar direkt när du trycker på länken och hamnar i din mapp för Nedladdningar. Klicka på ikonen som är nedladdad och följ instruktionerna som ges på skärmen, tills du färdigställt installationen.

# Skapa kontot/Logga in

För att logga in på Zoom kan du använda ett konto från Zoom, Google eller Facebook. Har du en @liberalerna.se adress väljer du enklast "Google" och loggar in på din liberalerna-adress.

Du kan också skapa ett konto på Zoom genom att klicka på just **Skapa konto** (Sign Up Free).

Döp din profil till ditt namn för att alla ska kunna veta vem du är när du går in i möten.

Du kan också lägga in en profilbild via hemsidan: https://zoom.us/profile

## Delta i möte

Du får länken till Zoom via mail. Klickar du på den startar Zoom-programmet (förutsatt att du laddat ner detta, se ovan). Ibland behöver du godkänna olika saker som att datorn ska få använda ditt ljud och bild.

Vi startar mötet i tyst läge: då är din mikrofon-ikon överstruken från början.

Det bra att alltid ha koll på dessa två ikoner:

För att veta om du hörs och syns på mötet.

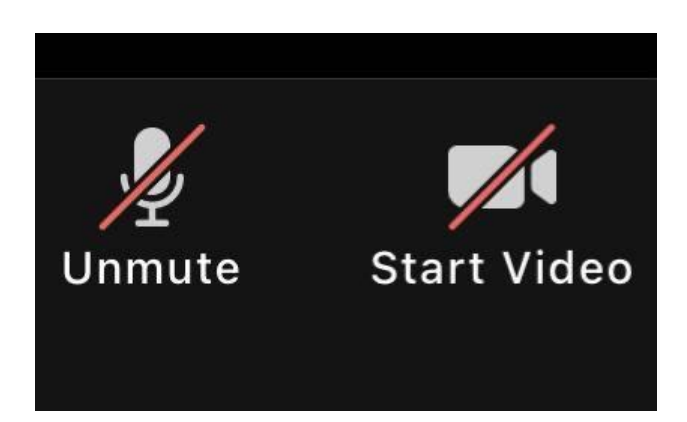

### Chatt

Genom chatten i Zoom kan du skriva meddelanden 1-till-1 såväl som till flera personer på samma gång (gruppchatt).

Klicka på chatt-ikonen för att få fram hela chatten

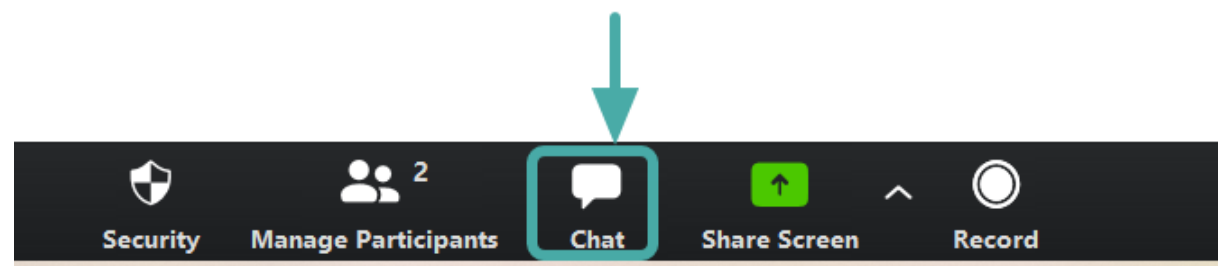

Du ser vem du skriver till i rullistan längst ner i chatfönstret. Står det "Everyone" kommer det du skriver att synas för alla i mötet, men du kan också scrolla ned och välja enskilda namn som du riktar ditt meddelande till:

| ~         | Chat      |        |
|-----------|-----------|--------|
|           |           |        |
|           |           |        |
|           |           |        |
|           |           |        |
| To: Every | one 🔻     | More V |
| Type mess | sage here |        |

### **Breakout Rooms**

När vi håller Workshops eller valbara seminarium kommer vi att använda Breakout Rooms för att dela upp mötet.

Du ska välja Breakout Room själv.

Klicka då på ikonen i din Zoom-meny. Ser du inte menyn: rör pekare över skärmen så dyker den upp.

När du klickar på ikonen dyker aktuella rum upp i ett eget fönster. Rör pekaren över rummen, så dyker en deltagarknapp upp till höger. Klicka på "Join" för att föras över till det rum du valt.

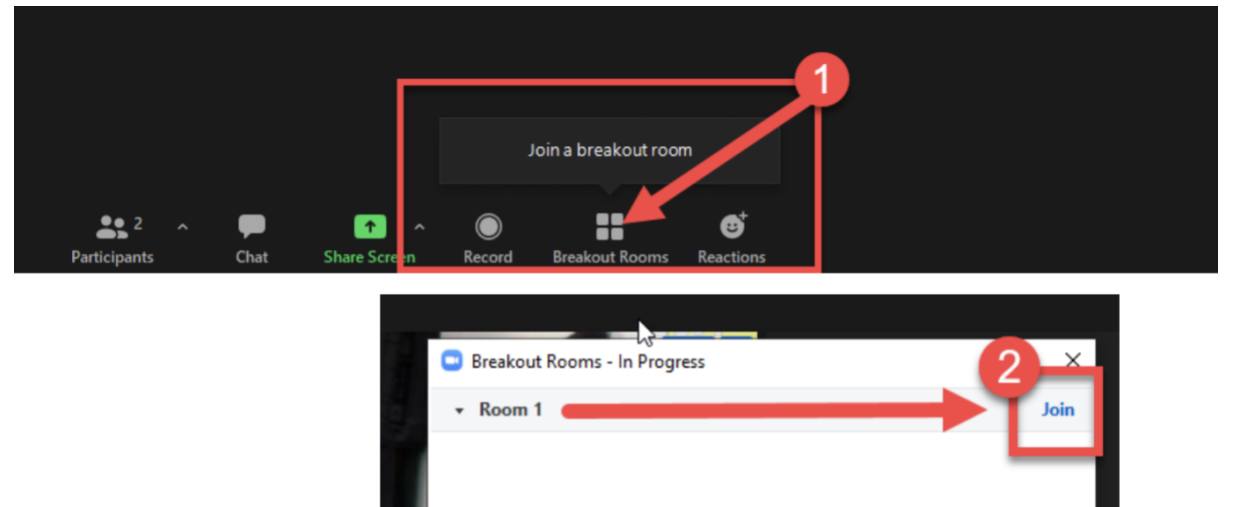

Om detta inte fungerar: vänta kvar i mötet så kan ansvarig hjälpa till och tilldela dig ett rum. Då får du istället upp en ruta där du får acceptera att gå med i rummet. Tryck Ja/Yes så hamnar du rätt.